# Домашнее задание на 28.04.2020:

# 1 пара Группа 158

Обязательно:

1. Задания размещены на платформе Google Класс ваш пароль 2klj5jd.

На этой платформе задания размещаются заранее, чтобы у вас было больше времени на их выполнение. К каждому заданию прикрепляется рекомендация по его выполнению. ОБРАЩАЮ ВАШЕ ВНИМАНИЕ, что по прошествии указанного времени и даты вы увидите надпись: ПРОПУЩЕН СРОК СДАЧИ ЗАДАНИЯ, за просрочку система автоматически выставляет оценку «2» (неудов.). Таковы условия СИСТЕМЫ Google Класс! Прошу Вас соблюдать сроки выполнения заданий, т.к. система автоматически экспортирует оценки в журнал.

## Содержание работы:

Письменно в тетради подготовить отчет в виде конспекта на тему " Устройство и принцип действия ЭВМ". Для написании данного отчета пройдите по ссылке:

https://studopedia.ru/13\_121580\_ustroystvo-i-printsip-deystviya-evm.html http://i.voenmeh.ru/kafi5/Kam.loc/inform/LekciiInform.html

# 3 пара Группа 109

#### Обязательно:

1. Задания размещены на платформе Google Класс ваш пароль h3jikib.

На этой платформе задания размещаются заранее, чтобы у вас было больше времени на их выполнение. К каждому заданию прикрепляется рекомендация по его выполнению. ОБРАЩАЮ ВАШЕ ВНИМАНИЕ, что по прошествии указанного времени и даты вы увидети надпись: ПРОПУЩЕН СРОК СДАЧИ ЗАДАНИЯ, за просрочку система автоматически выставляет оценку «2» (неудов.). Таковы условия СИСТЕМЫ Google Класс! Прошу Вас соблюдать сроки выполнения заданий, т.к. система автоматически экспортирует оценки в журнал.

### Содержание работы:

Подготовить информационный блок в виде презентации на тему "Создание поздравительной открытки".

В этой презентации вам нужно раскрыть:

1. Открытка это...

2. Ее актуальность, историю создания первой открытки...

3. Раскрыть теоретическую часть и практическую часть создания открытки....

4. И в результате создайте открытку к любому празднику....

Перед оформлением презентации пройдите по данной ссылке <u>https://multiurok.ru/index.php/files/priezientatsiia-proiekta-sozdaniie-pozdravitiel-no.html</u>, она поможет правильно оформить работу.

# 4 пара Группа 106

#### Обязательно:

1. Задания размещены на платформе Google Класс ваш пароль Зwuvgmu. На этой платформе задания размещаются заранее, чтобы у вас было больше времени на их выполнение. К каждому заданию прикрепляется рекомендация по его выполнению. ОБРАЩАЮ ВАШЕ ВНИМАНИЕ, что по прошествии указанного времени и даты вы увидети надпись: ПРОПУЩЕН СРОК СДАЧИ ЗАДАНИЯ, за просрочку система автоматически выставляет оценку «2» (неудов.). Таковы условия СИСТЕМЫ Google Класс! Прошу Вас соблюдать сроки выполнения заданий, т.к. система автоматически экспортирует оценки в журнал.

### Содержание работы:

Представление данных в виде прямоугольных таблиц является удобным и привычным. В виде таблиц можно оформлять деловые документы: счета, накладные, ведомости и прочее. Для работы с табличными данными предназначены современные программы, называемые электронными таблицами (*Excel*).

Все данные таблицы размещаются в ячейках. Содержимым ячейки может быть текст, числовое значение или формула.

Вводить данные в электронные таблицы можно с помощью автозаполнения, а также используя другие приемы вставки строк и столбцов столбцов и удаления строк, ячеек. Текст числа или приемы И рассматриваются как константы. Изменить их можно только путем соответствующих ячеек. Формулы редактирования же автоматически пересчитывают свои значения, как только хотя бы один их операнд был изменен.

В Excel операции перемещения и копирования данных осуществляется с помощью Drag-and Drop ("перетащить и бросить") и буфера обмена. Для копирования в Excel используется маркер заполнения – рамка выделения в правом нижнем углу, имеющая утолщение, напоминающее прямоугольник. При помощи него можно скопировать содержимое в соседние ячейки.

Формула — это совокупность операндов, соединенных между собой знаками операций и круглых скобок. Операндом может быть число, текст, логичное значение, адрес ячейки (ссылка на ячейку), функция. В формулах различают арифметические операции и операции отношений.

Excel допускает арифметические операции

- "+" сложение,
- "-" вычитание,

"\*" — умножение,

"/" — деление,

"^" — возведение в степень

Арифметические операции и операции отношений выполняются над числовыми операндами. Над текстовыми операндами выполняется единственная операция "&", которая к тексту первого операнда присоединяет текст второго операнда. Текстовые константы в формуле ограничиваются двойными кавычками. При вычислении формулы сначала выполняются операции в круглых скобках, потом арифметические операции, за ними операции отношений.

Адрес ячейки включает имя колонки и номер строки. Адреса ячеек ячейки) можно использовать в формулах. Возможны (ссылки на относительные, абсолютные и смешанные ссылки. Ссылка, которая включает имя колонки и номер строки, является относительной. При копировании редактировании листа формулы, a также такая ссылка будет модифицироваться. В абсолютных ссылках перед именем колонки и номером строки стоит символ \$. Такие ссылки не модифицируются. В смешанных ссылках абсолютной является название колонки и относительной — номер строки, или наоборот (например, \$A1, A\$1). В них модифицируется только относительная часть ссылки.

В формуле может быть ссылка на диапазон ячеек. Диапазон может быть только прямоугольным. Указывая диапазон ячеек, задают адрес верхней левой ячейки и через двоеточие — адрес нижней правой ячейки. Если в формуле есть ссылки на ячейки, которые находятся на другом листе, то ссылка должна содержать имя листа, восклицательный знак и адрес ячейки: например, лист1 А1.

Функции. Excel содержит более 400 встроенных функций. Функция имеет имя и список аргументов в круглых скобках. Аргументами могут быть числовые и текстовые константы, ячейки, диапазоны ячеек. Некоторые функции доступны только тогда, когда открыта соответствующая надстройка.

Ввести функции в формулу можно вручную или с использованием мастера функций. Для работы с мастером функций надо нажать кнопку Мастер функций панели инструментов Стандартная или выполнить команду Вставка-Функции. При этом открывается диалоговое окно Мастер функций шаг 1 из 2, в котором можно выбрать категорию функций. При выборе категории в поле Функция выводится список функций данной категории. В этом списке можно выбрать нужную функцию. В строке состояния выводится краткое описание функции.

После выбора функции надо нажать кнопку Далее, в результате чего откроется окно диалога Мастер функций шаг 2 из 2, в котором можно указать аргументы функции. В поле Значение выводится значение функции при указанных аргументах. После нажатия кнопки Готово формула вставляется в активную ячейку.

Для наглядного представления данных, входящих в электронные таблицы, служат диаграммы и графики. Они размещаются обычно на рабочем листе и позволяют проводить сравнение данных, находить закономерности. Excel предоставляет широкие возможности в построении различных видов диаграмм (линейчатых, круговых, кольцевых, лепестковых и т.д.).

Для построения диаграмм входят в меню Мастер диаграмм, где выбирается тип диаграммы, ее объемный вариант, диапазон данных и устанавливается название диаграммы и меняется цвет. При необходимости добавляется легенда – прямоугольник, в которой помещаются обозначения и названия рядов данных.

При построении графика функции следует выбрать тип диаграммы – точечный, со значениями, соединенными сглаживающими данными.

### Содержание работы

Задание №1.

Заполнить таблицу 1, произвести расчеты и форматирование таблицы. Формулы для расчета:

Всего по цеху = Заказ № 1 + Заказ № 2 + Заказ № 3; Всего = сумма значений по каждой колонке.

Краткая справка. Для выполнения автосуммы удобно пользоваться кнопкой *Автосуммирование* (<u>></u>) на панели инструментов или функцией СУММ. В качестве первого числа выделите группу ячеек с данными для расчета суммы.

Таблица 1

| Выполнение производственного задания |           |           |          |                |  |  |
|--------------------------------------|-----------|-----------|----------|----------------|--|--|
| № цеха                               | Заказ № 1 | Заказ № 2 | Заказ №3 | Всего по цеху: |  |  |
| 1                                    | 2541      | 2578      | 2792     | ?              |  |  |
| 2                                    | 1575      | 1624      | 1838     | ?              |  |  |
| 3                                    | 1478      | 1326      | 1778     | ?              |  |  |
| 4                                    | 1288      | 1476      | 1785     | ?              |  |  |
| Итого                                | ?         | ?         | ?        | ?              |  |  |

# Задание № 2.

Создать таблицу финансовой сводки за неделю, произвести расчеты, построить диаграмму изменения финансового результата, произвести фильтрацию данных. Исходные данные представлены на рис. 1.

# Порядок работы

1. Запустите редактор электронных таблиц MicrosoftExcel и создайте в своей папке новую электронную книгу под своей фамилией.

|    | A                | В          | С        | D                       |
|----|------------------|------------|----------|-------------------------|
| 1  | Финансо          | тыс. руб.) |          |                         |
| 2  |                  |            |          |                         |
| 3  | Дни недели       | доход      | расход   | Финансовый<br>результат |
| 4  | понедельник      | 3 245,20   | 3 628,50 | ?                       |
| 5  | вторник          | 4 572,50   | 5 320,50 | ?                       |
| 6  | среда            | 6 251,66   | 5 292,10 | ?                       |
| 7  | четверг          | 2 125,20   | 3 824,30 | ?                       |
| 8  | пятница          | 3 896,60   | 3 020,10 | ?                       |
| 9  | суббота          | 5 420,30   | 4 262,10 | ?                       |
| 10 | воскресенье      | 6 050,60   | 4 369,50 | ?                       |
| 11 | Ср. значение     | ?          | ?        |                         |
| 12 |                  |            |          |                         |
| 13 | Общий финансовый | ?          |          |                         |

Рис. 1. Исходные данные для Задания 2

Произведите расчеты в графе «Финансовый результат» по следующей формуле:

## Финансовый результат = Доход – Расход.

Для этого в ячейке D4 наберите формулу =B4-C4.

## Задание № 3.

Постройте диаграмму (линейчатого типа) изменения финансовых результатов по дням недели с использованием мастера диаграмм.

Форматирование выполните самостоятельно в соответствии с видом диаграммы на рис. 2.

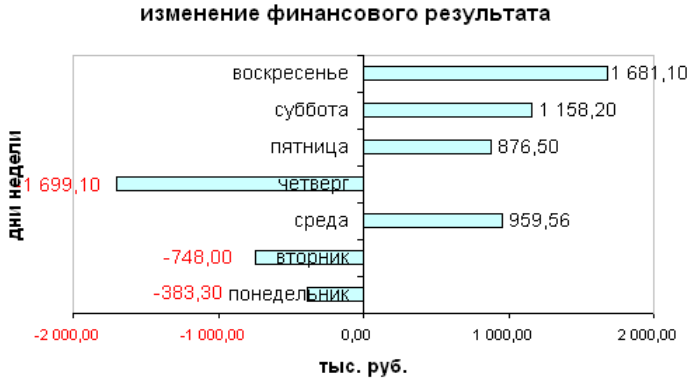

Рис. 2. Конечный вид диаграммы

Сохраните созданные электронные задания и пришлите одной папкой.

Для выполнения данного задания можете пройдите по ссылке: <u>https://cknow.ru/knowbase/830-342-ispolzovanie-dinamicheskih-elektronnyh-tablic-dlya-vypolneniya-uchebnyh-zadaniy-iz-razlichnyh-predmetnyh-oblastey.html</u>